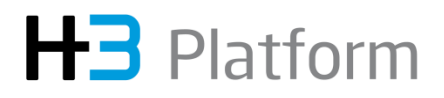

# H3 Platform Falcon 4016 User Manual

System IntroductionWeb GUI Introduction

### Contents

| Chapter 1 System Overview            | 2  |
|--------------------------------------|----|
| 1.1 System Feature and Specification | 2  |
| 1.2 System Configuration             | 3  |
| 1.3 Thermal and Ambient Temperature  | 4  |
| 1.4 Device Compatibility List        | 4  |
| 1.5 Host OS Compatibility List       | 5  |
| 1.6 Accessory List                   | 5  |
| Chapter 2 Hardware Introduction      | 7  |
| 2.1 Front View                       | 8  |
| 2.2 Rear View                        | 9  |
| 2.3 Drawer                           | 10 |
| 2.4 LED Status Indicator             | 10 |
| 2.5 GPU Installation                 | 16 |
| 2.6 Host Adapter Card Installation   | 20 |
| 2.7 Boot Process                     | 21 |
| Chapter 3 Web GUI Introduction       | 23 |
| 3.1 Login Page                       | 23 |
| 3.2 Overview                         | 24 |
| 3.3 Resource Management              | 27 |
| 3.4 Port Configuration               | 32 |
| 3.5 Monitor                          | 34 |
| 3.6 Event Log                        | 35 |
| 3.7 System Health                    | 36 |
| 3.8 Maintenance                      | 39 |
| 3.9 Chassis                          | 39 |
| 3.10 Setting                         | 40 |

# **Chapter 1 System Overview**

This chapter provides a general overview of the system. The overview outlines the system features and specification, system configuration capability, compatibility list and accessory list.

# 1.1 System Feature and Specification

The main system software features of Falcon 4016 include:

- GPU dynamic provisioning
- Device surprise add and remove
- Device peer-to-peer (GPU P2P)
- PCIe port configuration
- Performance and error monitoring

The main system management UI features of Falcon 4016 include:

- H3 management center
- Real-time GPU cluster topology
- Dashboard for GPU utilization, performance and other info
- Predictive health monitoring
- Role-based authentication and access control

The main hardware specification of Falcon 4016 includes:

- BMC/mCPU: Aspeed AST2500
- PCIe Switch: Broadcom PEX 88096 PCIe switch
- Power: Three 3000W PSUs, hot-swappable, 2+1 redundant
- Fan: Four 80x80mm dual-roter fans, hot-swappable
- PCIe Device Slot: Sixteen PCIe 4.0 x16 double-width slots
- LED Indicator: System Power, System Warning, UID , Drawer Power, AIC Status
- LAN: One RJ45 GbE LAN port
- Dimension: 4U; 174.8(H) x 448(W) x 835(D) mm
- Weight: 30kgs

The main software specification of Falcon 4016 includes:

- Management Interface: Redfish, RESTful API, GUI
- Supported Browsers: Google Chrome, Microsoft Edge, Mozilla Firefox

### **1.2 System Configuration**

Falcon 4016 provides various configuration capabilities to meet the requirements of different usage scenarios. Each drawer can be set (Note: Falcon 4016 consists of 2 drawers) to the following three modes.

a. Standard mode with two hosts

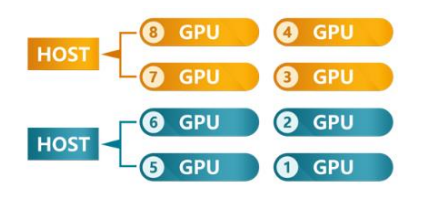

You can install 8 devices and connect two hosts to the drawer. Each host can then access 4 devices.

b. Standard mode with one host

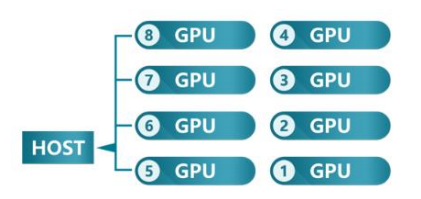

You can install 8 devices and connect one host to the drawer. Each host can then access 8 devices.

Caution: In this mode, the other 2 host ports (1:H2, 2:H2) have become the device ports which can be used to connect another Falcon 4016. Please do not connect these ports with the host servers.

c. Advanced mode

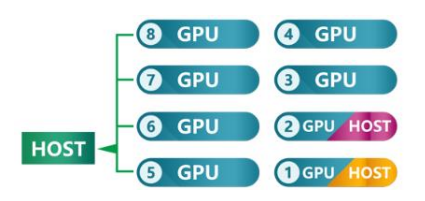

You can configure slot 1 and 2 (as indicated above) as the host ports with the additional host cards and all GPUs can be allocated and re-allocated dynamically on the fly across the connected hosts.

## 1.3 Thermal and Ambient Temperature

Falcon 4016 has four 80x80mm dual-rotor fan modules, and the airflow direction goes from front to rear as the following drawing indicates.

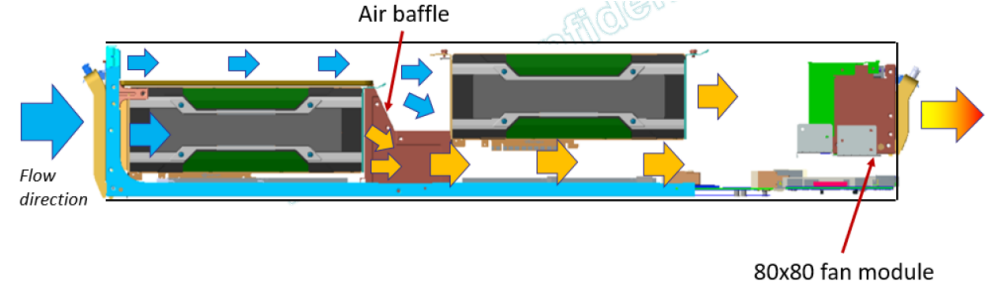

The system ambient temperature is 35°C. System manages the thermal by adjusting the fan RPM based on the system and device temperatures respectively. When the system or device temperature goes up, RPM will be increased and when the system or device temperature goes down, RPM will be reduced.

### 1.4 Device Compatibility List

Before installing any device on Falcon 4016, please check the following compatibility list to ensure the device has been tested by our team and proved workable. The list is subject to change thus we recommend checking out our compatibility list on our company website to follow the latest updates.

Caution: Please only use the devices that are on the compatibility list. Failure to follow the list could result in damage to Falcon 4016 and H3 Platform will not be responsible for the damage.

| Accelerator        | <ul> <li>Nvidia Tesla® P100, V100Nvidia Quadro® RTX<br/>8000/6000 Passive</li> <li>AMD Radeon<sup>™</sup> Pro V340</li> <li>AMD Radeon Instinct<sup>™</sup> MI50, MI60</li> </ul> |
|--------------------|----------------------------------------------------------------------------------------------------|
| Storage            | <ul> <li>Intel® P4500, P4600, P4800X series</li> <li>Samsung PM1725a, PM1725b, PM1733 series</li> </ul>                                                                           |
| Network<br>Adapter | <ul> <li>Mellanox ConnectX®-4, ConnectX®-5</li> </ul>                                                                                                    |

### **1.5 Host OS Compatibility List**

Falcon 4016 supports the following host OS, and failure to use the supported host OS could potentially result in damage to Falcon 4016 and H3 Platform will not be responsible for the damage.

| Windows     | Windows 10 Pro (Build 1903)                   |
|-------------|-----------------------------------------------|
| Ubuntu      | <ul><li>16.04 LTS</li><li>18.04 LTS</li></ul> |
| RHEL/CentOS | • 7.2 ~ 7.6                                   |

### **1.6 Accessory List**

a. 16\* GPU rear brackets (with 48 screws)

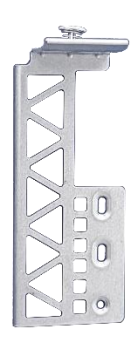

- b. 16\* GPU power cords
  - 8pin to 8pin: Nvidia Tesla® P100, V100, Nvidia Quadro® RTX8000/6000 Passive

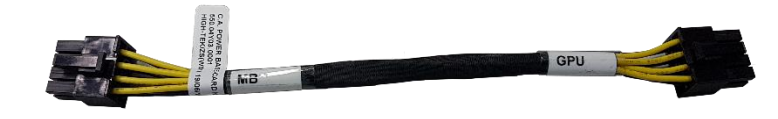

 8pin to 8+8pin (Note: This power cord needs to be purchased additionally. Please contact us for details): AMD Radeon Instinct™ MI50, MI60

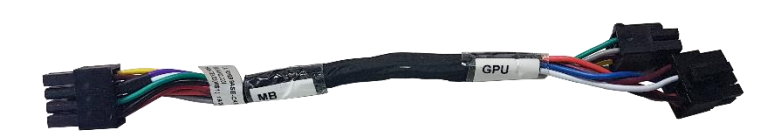

Caution: Please use the correct power cord for your GPU model. Using the wrong power cord will damage the GPU.

c. 16\* full-height brackets

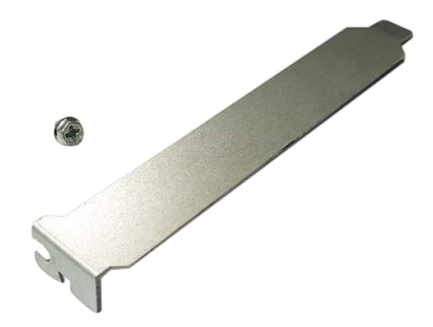

Caution: Please install the bracket when PCIe slot is not populated with any device for good airflow.

d. 3\* power cords (220V, Type B to IEC320 C19)

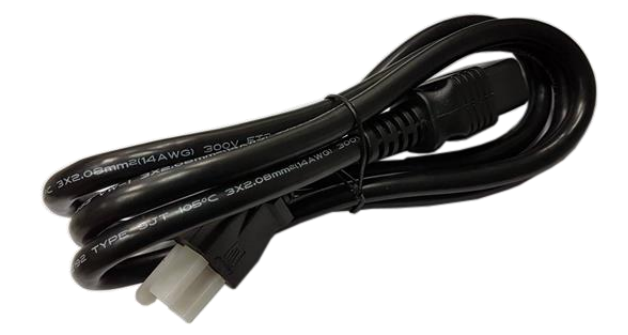

e. 4 or 2\* host adapter cards (based on the ordered barebone chassis P/N) with half-height/full-height brackets (screws located in the drawer)

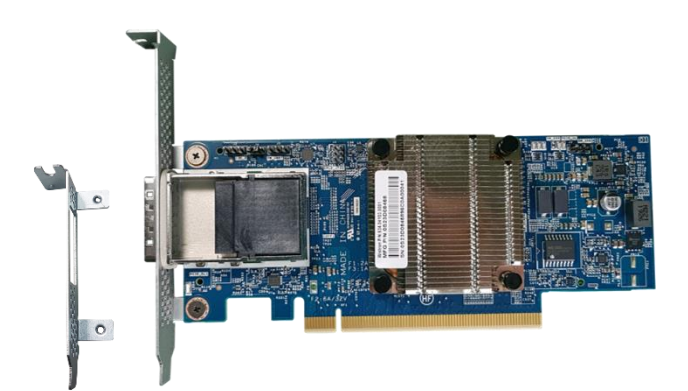

f. 4 or 2\* 1.5m CDFP cables (based on the ordered barebone chassis P/N)

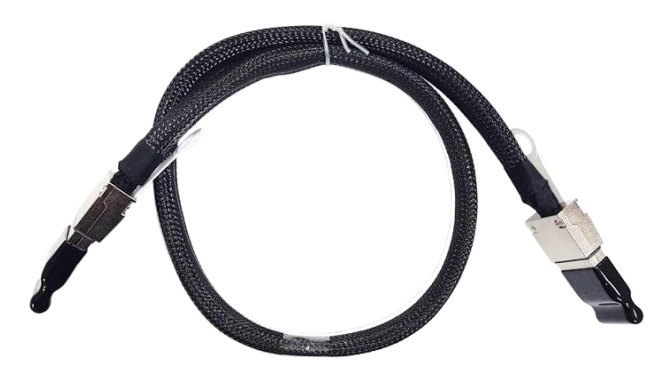

### Chapter 2 Hardware Introduction

This chapter introduces the package contents and each part of Falcon 4016.

### **2.1 Front View**

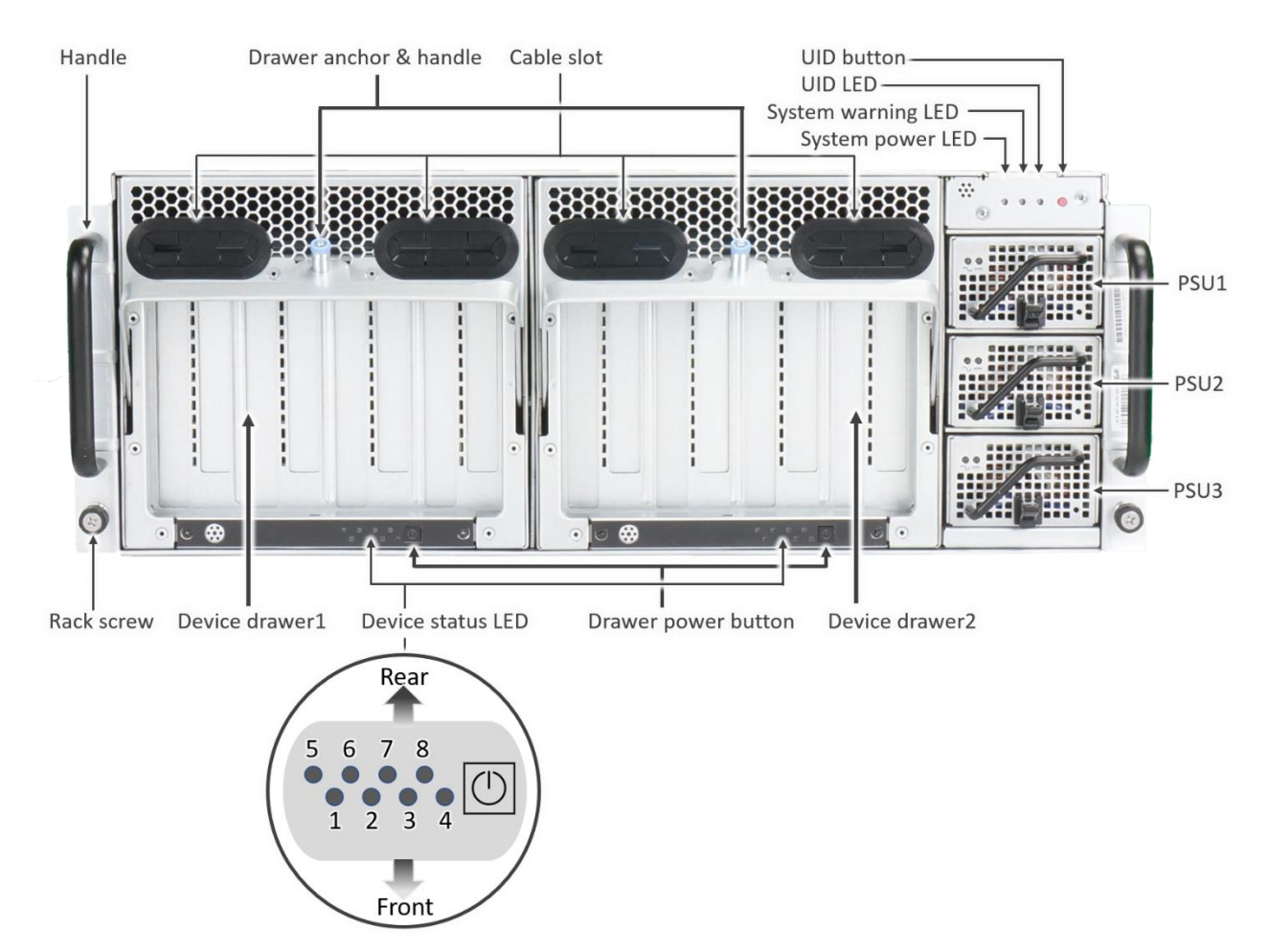

Rack screw: For attaching Falcon 4016 to rack.

**Device drawer**: One drawer can accommodate 8 GPUs [Left, Right: Drawer1, Drawer2].

Drawer power button: For controlling single drawer power.

Button functionality:

Pressing for 1-10 seconds (blinking green) will switch on/off the drawer.

During the power on/off process, the system warning LED will blink amber.

When the drawer power is completely on, the button will glow green.

Pressing for >10 seconds (amber) will reset GUI IP/password.

**Device status LED**: A Total of 8 LEDs show the GPU status for each drawer. When a GPU is installed correctly, the LED will glow green.

Handle: For transporting Falcon 4016.

**System power LED**: For showing Falcon 4016 power status. When the system power is completely on, the LED will glow green. During the power on/off process,

Copyright © H3 Platform Inc

the system power LED will first blink green, then the system warning LED will blink amber and go off.

Drawer anchor & handle: For removing drawer from Falcon 4016.

**Cable slot**: For allowing cable access to GPUs at the back portion of the drawer. **UID button**: For controlling UID LED on/off.

**UID LED**: For identifying Falcon 4016 location and the LED will glow blue.

**System warning LED**: The LED will glow red when Falcon 4016 suffers a critical error.

**Power supply**: A total of 3 PSUs supply the power allowing 1 PSU to be shut down as a redundancy.

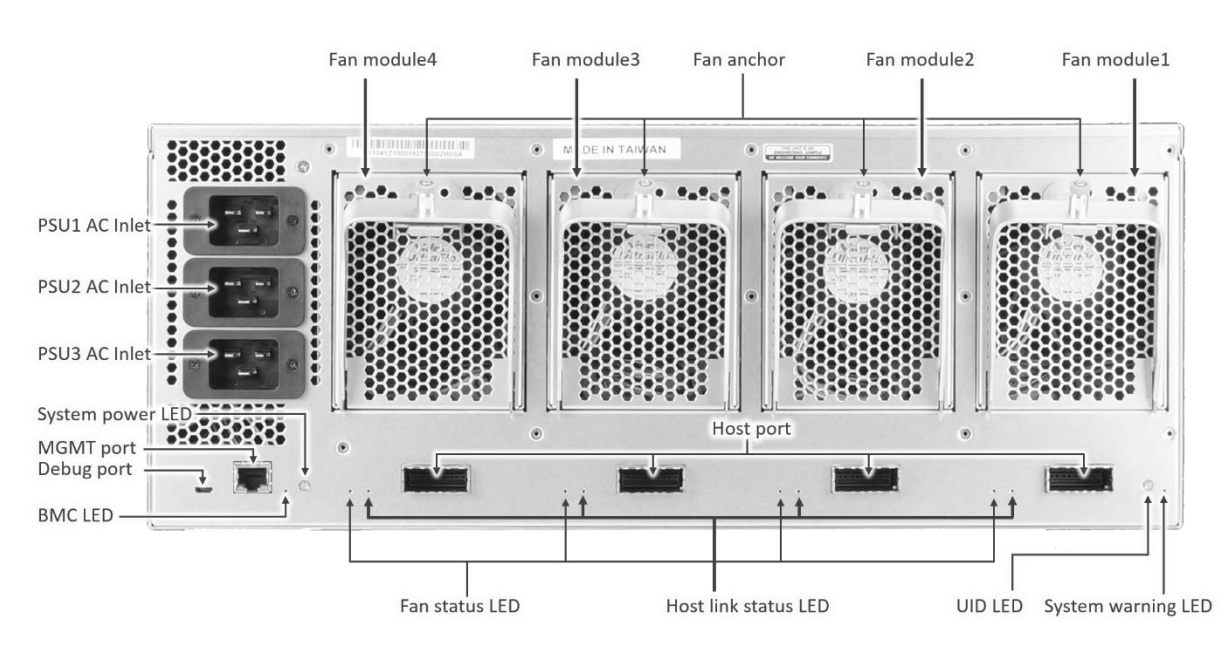

### 2.2 Rear View

**Fan status LED:** For showing fan status. Green light indicates fan is operating normally [1, 2, 3, 4].

**Host link status LED:** For showing host link status. Green light indicates host is linked [1, 2, 3, 4].

**UID LED:** For identifying Falcon 4016 location and the LED will glow blue.

Host port: For connection to host by CDFP cable [2:H2, 2:H1, 1:H2, 1:H1].

Fan module: A total of 4 dual-rotor fan modules deliver the best cooling

performance allowing 1 rotor of each fan module to be shut down [1, 2, 3, 4] as a redundancy.

**Fan anchor**: For attaching fan module. Pull up to remove fan module. **AC inlet**: Sockets for AC power cords [1, 2, 3].

Copyright © H3 Platform Inc

**System power LED**: For showing Falcon 4016 power status. When the system power is completely on, the LED will glow green. During the power on/off process, the system power LED will first blink green, then the system warning LED will blink amber and go off.

**MGMT port:** RJ45 management port.

Debug port: Micro USB for critical fault debugging.

**BMC LED:** For showing BMC status.

#### 2.3 Drawer

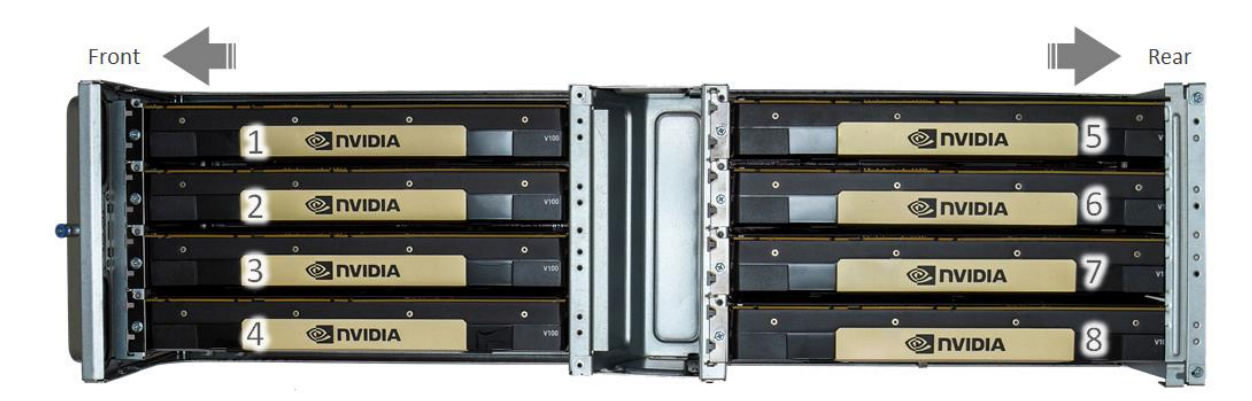

PCIe slot: For device installation [Drawer number, 1~8]

### 2.4 LED Status Indicator

#### Front:

a. UID button/UID LED/System warning LED/System power LED

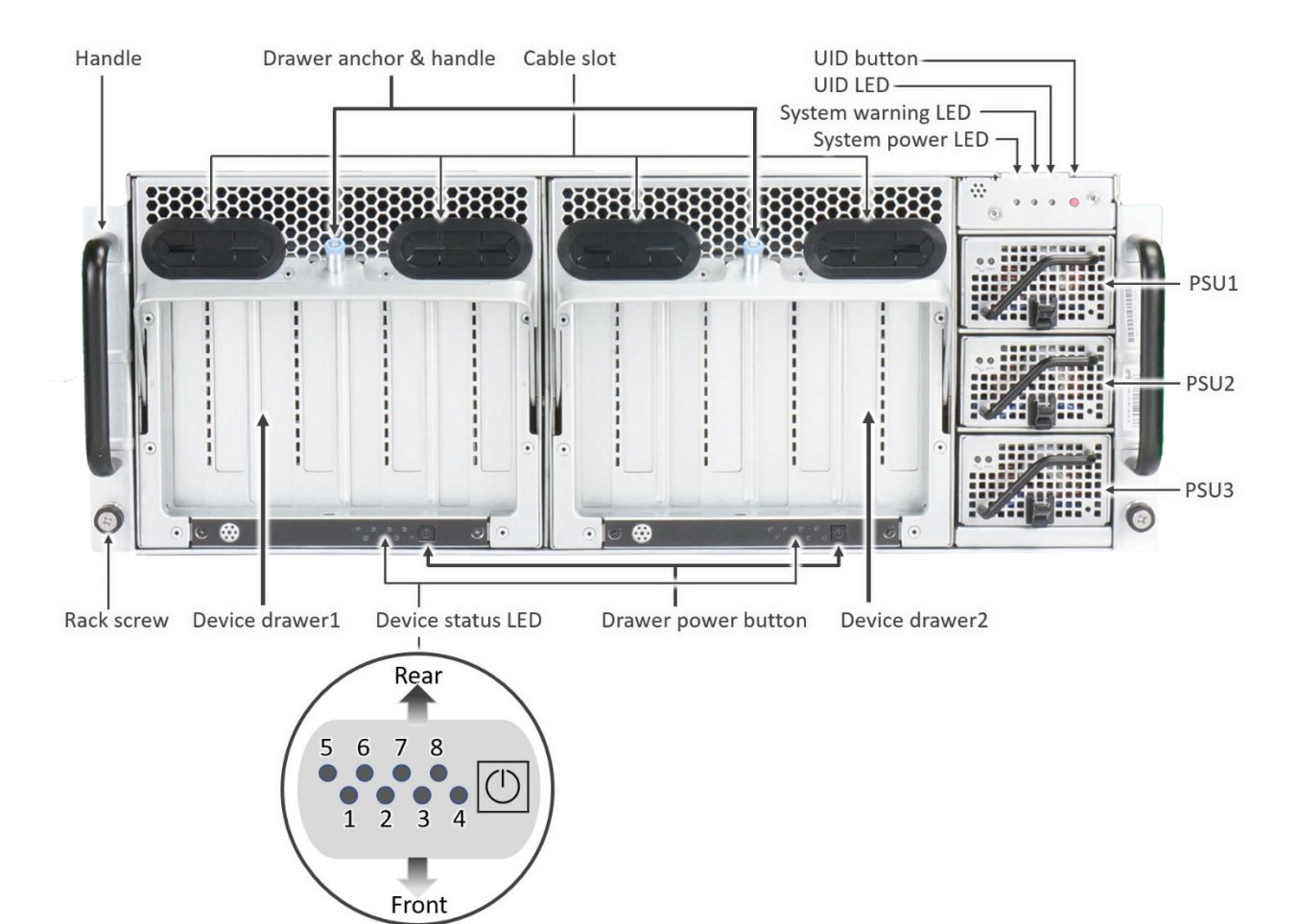

| LED Indicator         | LED Color | LED State | Status                                                                                                    |
|-----------------------|-----------|-----------|----------------------------------------------------------------------------------------------------|
| System power LED      | Green     | On        | System is on                                                                                                    |
|                       |           | Blinking  | <ul> <li>a. Power-on initialization is in process (1-second on, 1-second off)</li> <li>b. BMC initialization is in process (every 0.25 sec)</li> </ul> |
|                       |           | Off       | Power is off                                                                                                    |
| System warning<br>LED | Amber     | On        | Critical system error has occurred                                                                                                    |
|                       |           | Blinking  | CPLD setting is in process (every 0.25 sec)                                                                                                    |

|              |      |     | PCIe 4.0 switch initialization is in process (every 0.5 sec)<br>Start-up of system services is in process (every 1 sec) |
|--------------|------|-----|----------------------------------------------------------------------------------------------------|
|              |      | Off | System is healthy                                                                                                    |
|              | Blue | On  | System identification has been activated (UID button is pressed)                                                        |
| OID LED Dide | DIUE | Off | N/A                                                                                                    |

b. Device status LED

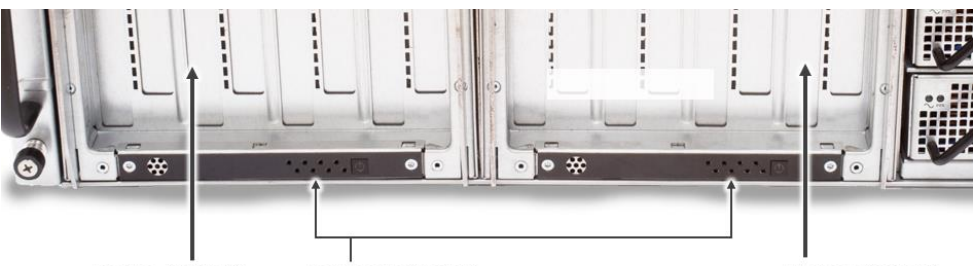

Device drawer1

Device status LED

Device drawer2

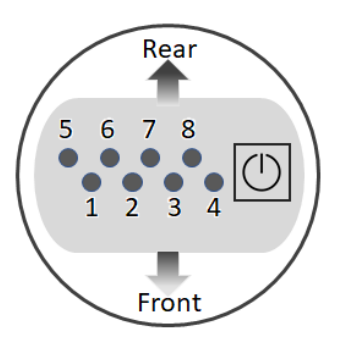

| LED Indicator     | LED Color | LED State | Status                              |
|-------------------|-----------|-----------|-------------------------------------|
| Device status LED |           | Off>On    | Device is online and healthy        |
|                   | Green     | On>Off    | Device is offline                   |
|                   |           | Blinking  | N/A                                 |
|                   | Amber     | On        | Device is installed, but with error |

| Off N/A |  |
|---------|--|
|---------|--|

#### c. Drawer power button

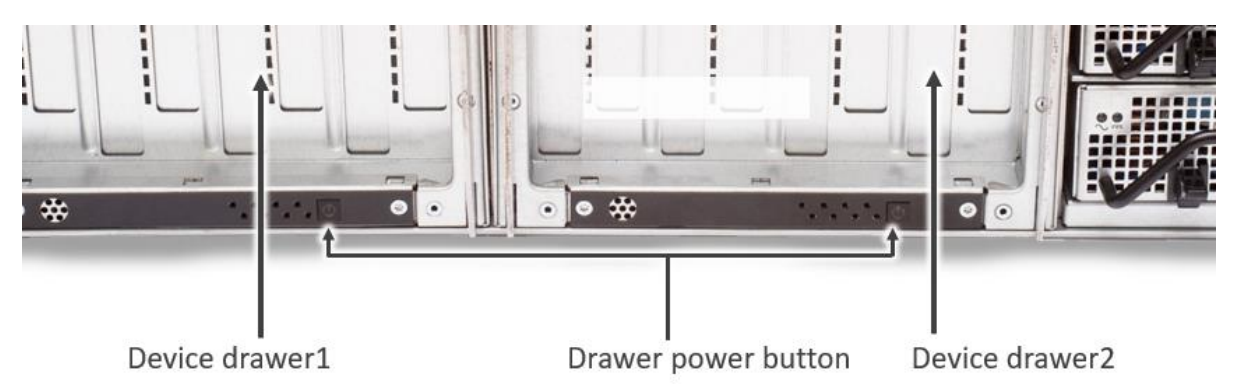

| LED Indicator          | LED Color | LED State | Status                                       |
|------------------------|-----------|-----------|----------------------------------------------|
|                        |           | On        | Drawer power is on                           |
| Drawer power<br>button | Green     | Off       | Drawer power is off                          |
|                        |           | Blinking  | Drawer is ready to be booted up or shut down |

#### Rear:

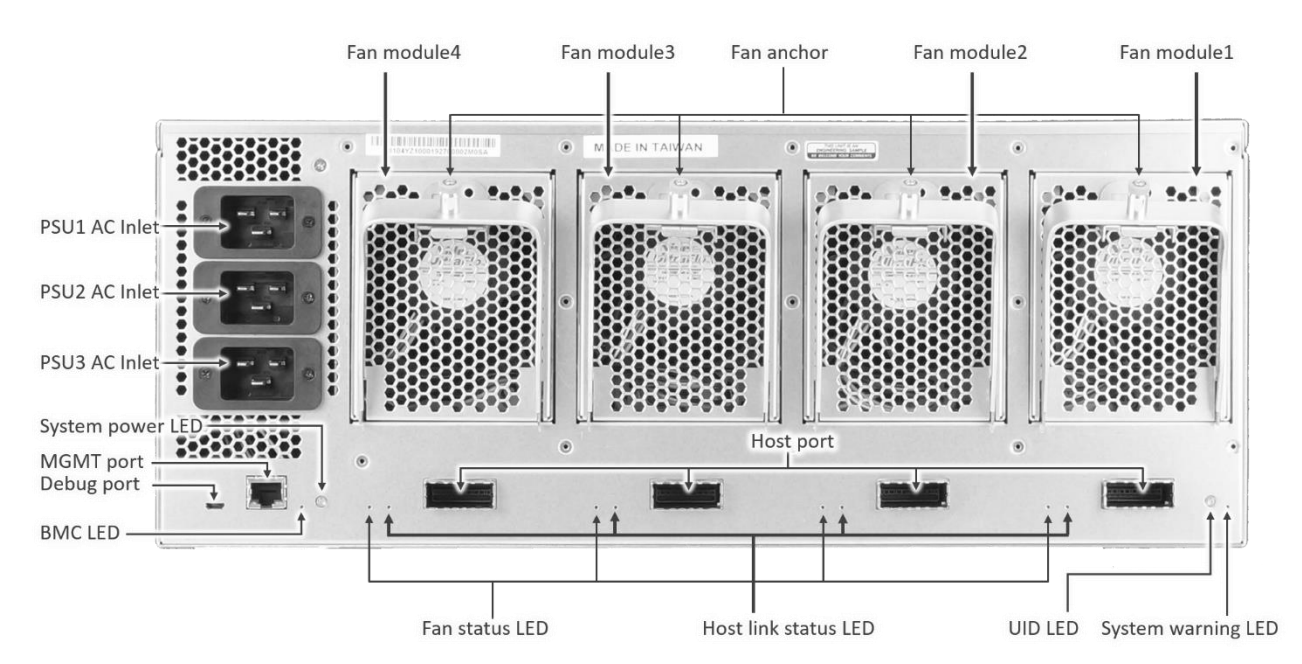

a. BMC LED Copyright © H3 Platform Inc

| LED Indicator | LED Color | LED State | Status                    |
|---------------|-----------|-----------|---------------------------|
|               |           | On        | BMC has been crashed      |
| BMC LED       | Green     | Off       | BMC is offline            |
|               |           | Blinking  | BMC is online and healthy |

#### b. System power LED

| LED Indicator    | LED Color | LED State | Status                                                                                                    |
|------------------|-----------|-----------|----------------------------------------------------------------------------------------------------|
| System power LED | Groop     | On        | System is on                                                                                                    |
|                  |           | Blinking  | <ul> <li>a. Power-on initialization is in process (1-second on, 1-second off)</li> <li>b. BMC initialization is in process (every 0.25 sec)</li> </ul> |
|                  |           | Off       | Power is off                                                                                                    |

#### c. Host link status LED

| LED Indicator           | LED<br>Color | LED State             | Status                    |
|-------------------------|--------------|-----------------------|---------------------------|
| Host link status<br>LED |              | On                    | Uplink speed is PCIe Gen4 |
|                         |              | Blinking with 2 secs  | Uplink speed is PCIe Gen3 |
|                         | Green        | Blinking with 1 sec   | Uplink speed is PCIe Gen2 |
|                         |              | Blinking with 0.5 sec | Uplink speed is PCIe Gen1 |
|                         |              | Off                   | No link                   |

Copyright © H3 Platform Inc

#### d. Fan status LED

| LED Indicator  | LED Color | LED<br>State | Status                                 |
|----------------|-----------|--------------|----------------------------------------|
| Fan status LED | Green     | On           | Fan module is present and healthy      |
|                | Red       | On           | Fan module is not present or unhealthy |

#### e. UID LED

| LED Indicator | LED Color | LED State | Status                                                           |
|---------------|-----------|-----------|------------------------------------------------------------------|
|               | Blue      | On        | System identification has been activated (UID button is pressed) |
|               | Dide      | Off       | N/A                                                              |
|               | Red       | On        | System is booting                                                |
|               |           | Off       | N/A                                                              |

#### f. System warning LED

| LED Indicator      | LED Color | LED State | Status                                                       |
|--------------------|-----------|-----------|--------------------------------------------------------------|
|                    |           | On        | System critical error has occurred                           |
|                    |           |           | CPLD setting is in process (every 0.25 sec)                  |
| System warning LED | Amber     | Blinking  | PCIe 4.0 switch initialization is in process (every 0.5 sec) |
|                    |           |           | Start-up of system services is in process (every 1 sec)      |
|                    |           | Off       | System is healthy                                            |

### 2.5 GPU Installation

Please follow the following steps to install/remove your GPUs.

Caution: Please ensure each step is carefully followed. Failure to follow the procedure below could result in damage to Falcon 4016. Special attention should be paid to cable/power cord connections and screws being fully and correctly engaged.

1. To pull out the device drawer: Pull up the drawer anchor, pull down the drawer handle, then pull out the drawer.

Caution: Please don't hot plug the drawer as the drawer power needs to be turned off first before pulling the drawer out.

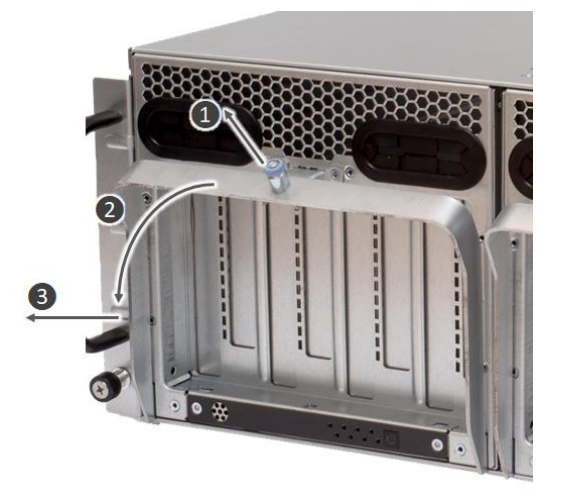

To fully remove the drawer from Falcon 4016, please push the safety latch on the bottom right hand side of the drawer. This latch becomes visible once the drawer has been withdrawn to the halfway point, see the image below.

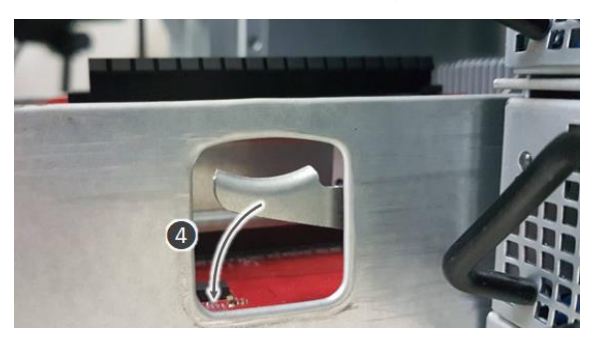

2. To install or remove the GPUs located in the **front** portion of the drawer, the top cover should be removed. Release 2 screws, then remove cover.

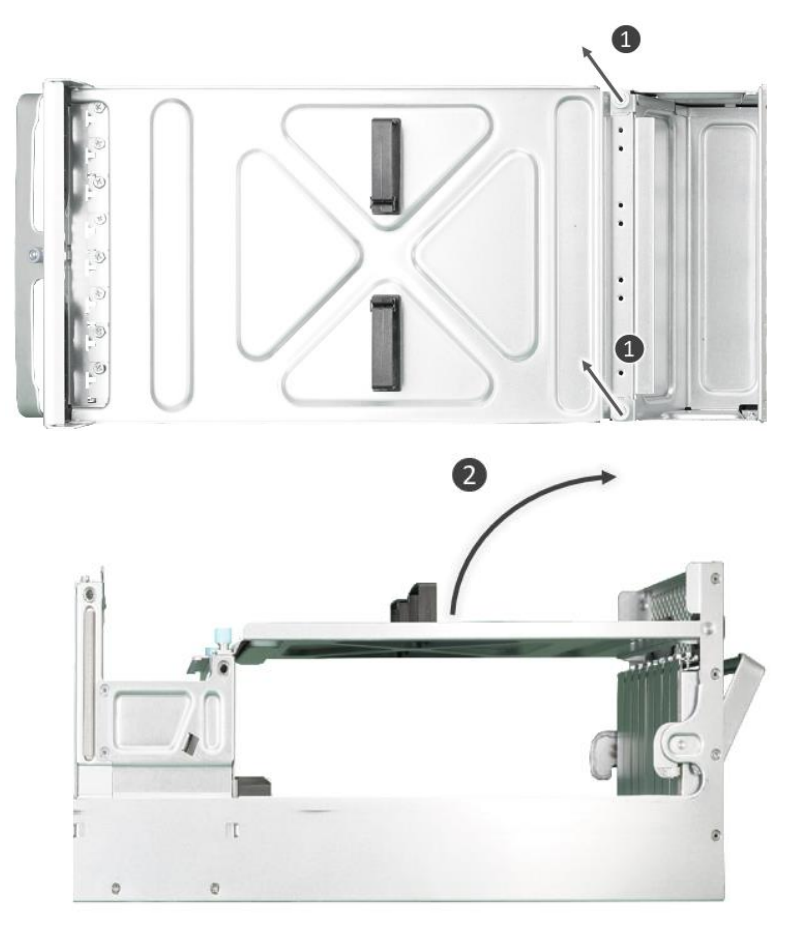

To install or remove the GPUs located in the **rear** portion of the drawer, the rear GPU holder must be opened. Release 2 screws, then open holder.

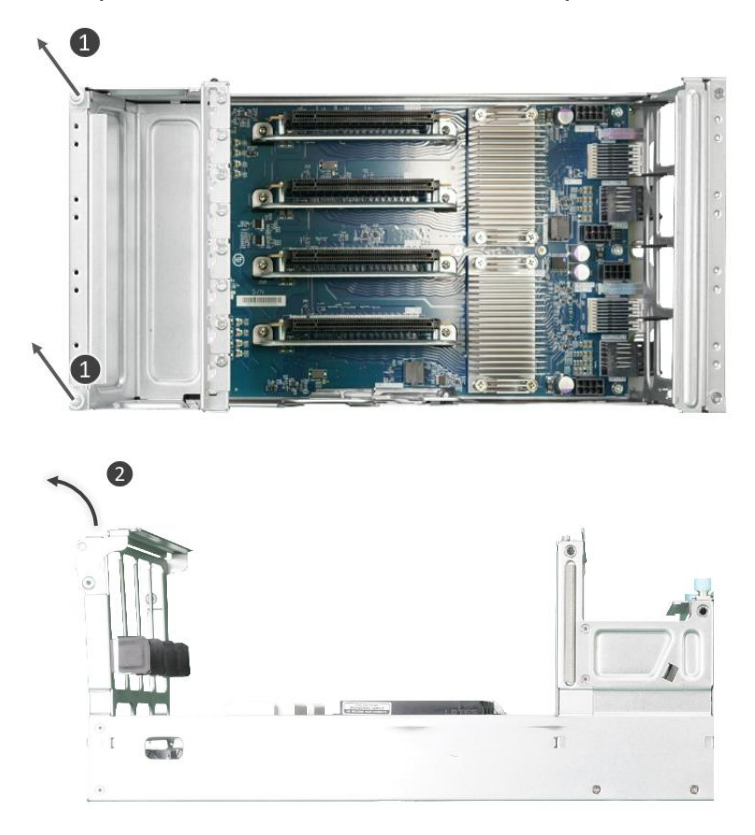

3. To install a GPU: Release bracket screw, install GPU, plug in power cord, then lock bracket screw.

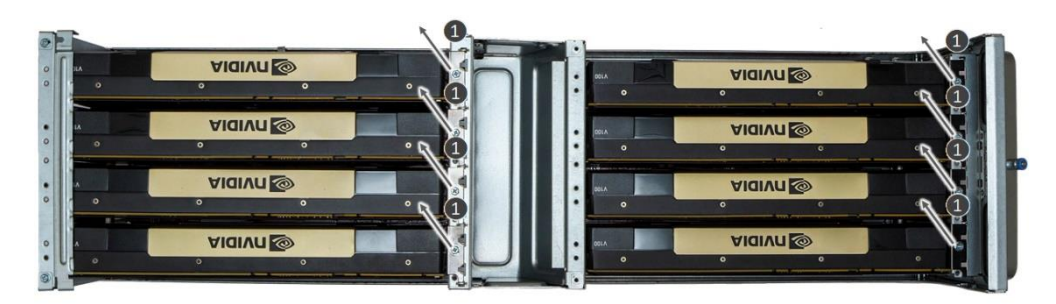

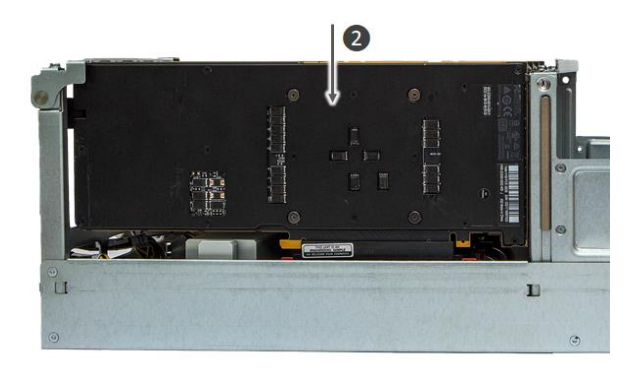

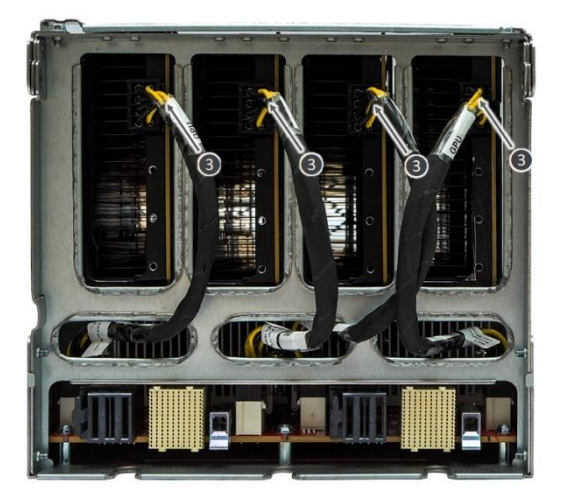

Caution: Ensure correct installation as shown below.

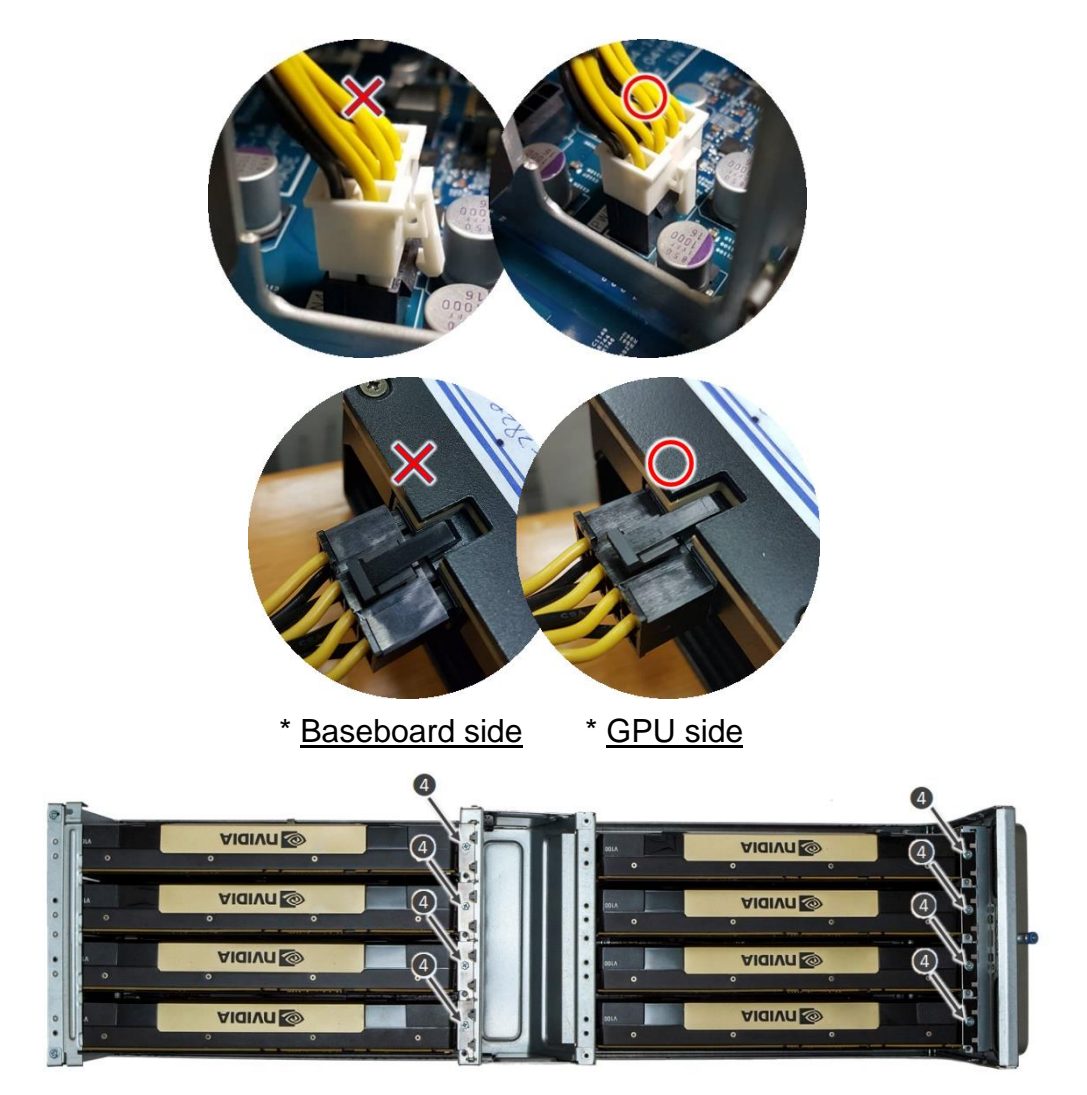

Caution: Please ensure screws are correctly aligned and fully engaged. Failure to follow the procedure below could result in damage to Falcon 4016.

4. To remove a GPU: Release bracket screw, unplug power cord, remove GPU, then install bracket and lock screw.

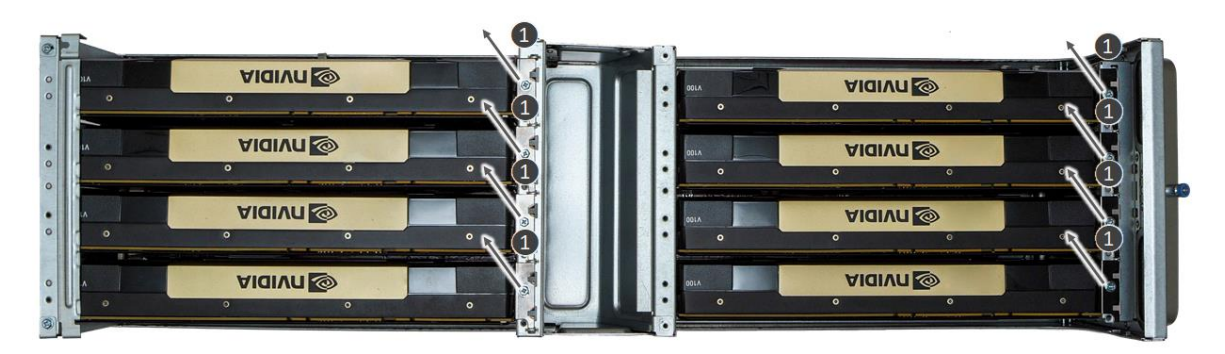

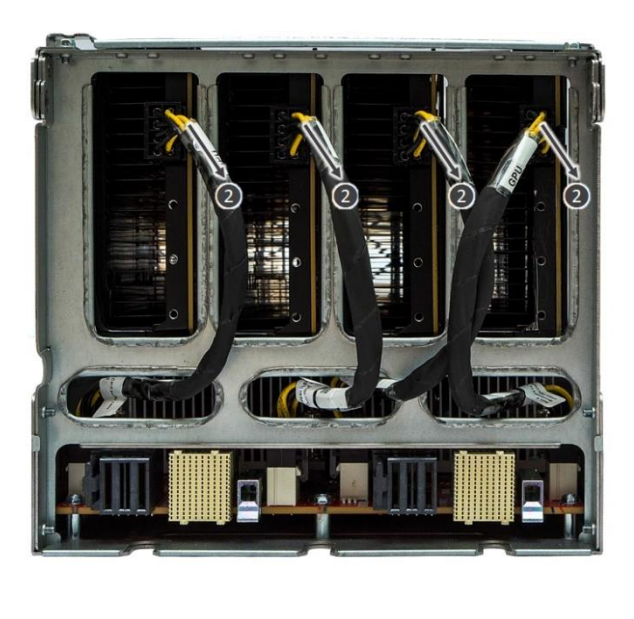

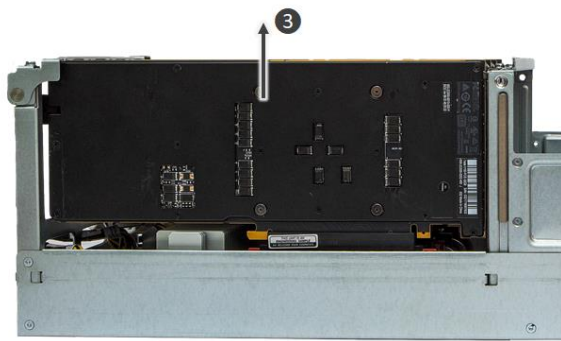

5. To push the drawer back into Falcon 4016

Caution: Take care not to trap items or fingers in the drawer during reinsertion.

#### **2.6 Host Adapter Card Installation**

Please ensure your host meets the following criteria prior to installation.

**OS:** CentOS 7.5 and 7.6; RedHat 7.5 and 7.6; Ubuntu 16.04 and 18.04; Window 10 pro (build 1903) **Installation space:** PCIe x16 socket, 166.7mm length and 65mm height

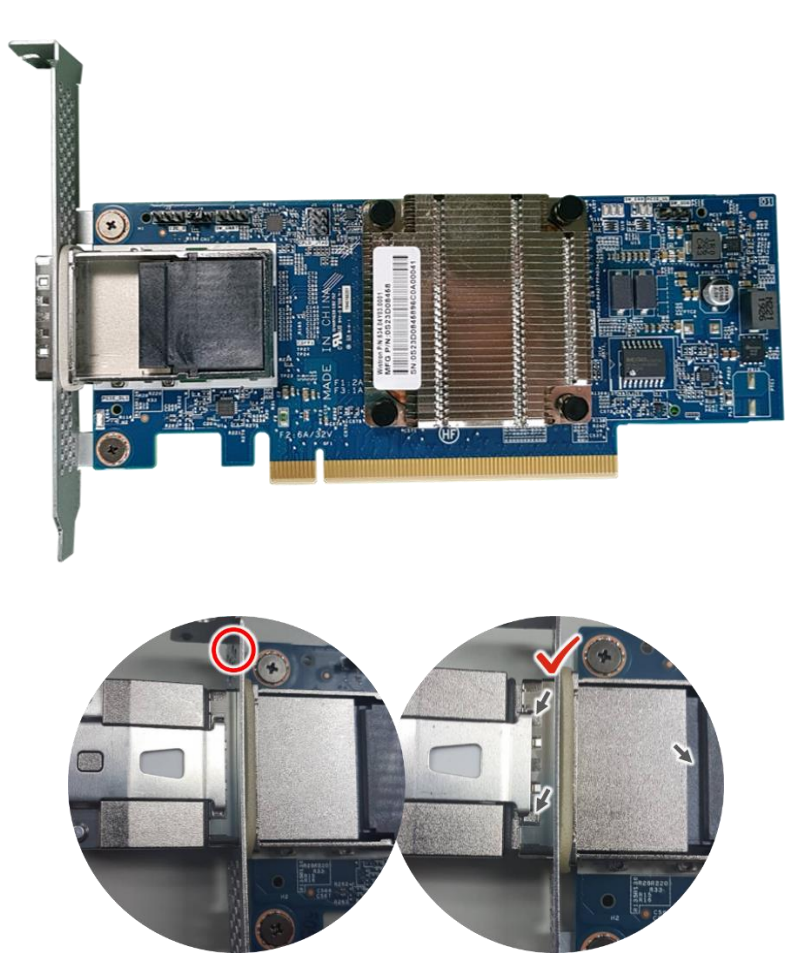

Caution: Please ensure CDFP cable is correctly connected, see the image above. Failure to follow the procedure below could result in damage to Falcon 4016.

### 2.7 Boot Process

Please follow step 1~6 outlined below to boot up your Falcon 4016.

- 1. Install your GPU in Falcon 4016.
- 2. Connect the MGMT port to the network.

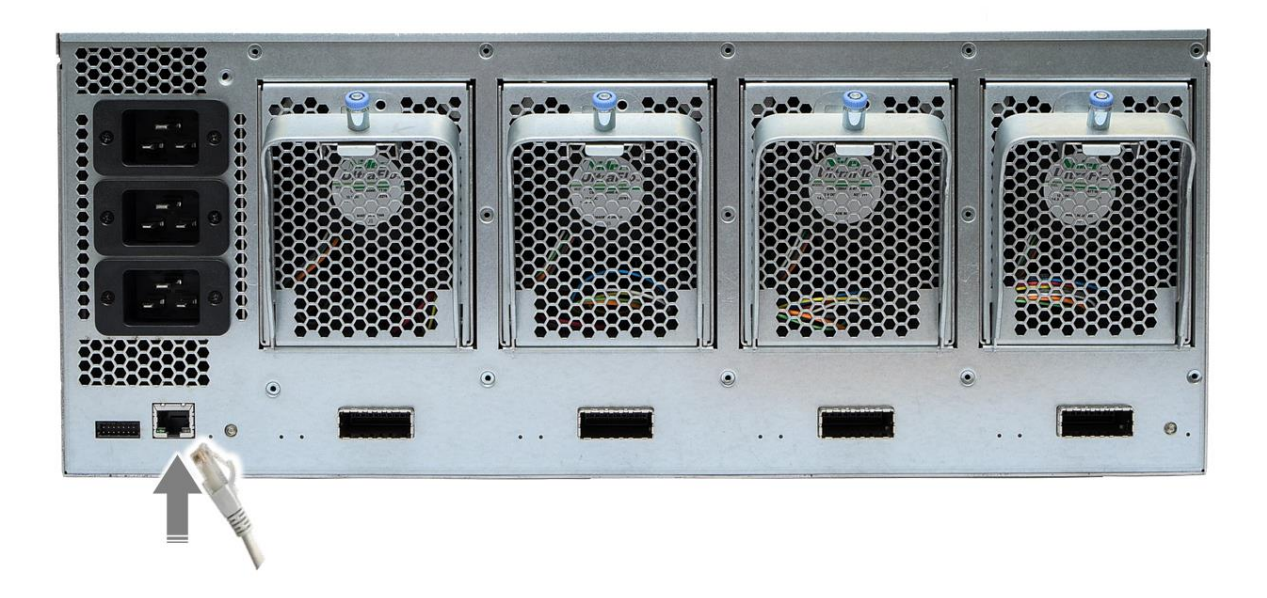

 Connect to at least 2 A/C PSUs to power on Falcon 4016 will take ~2 minutes completing the boot-up process.

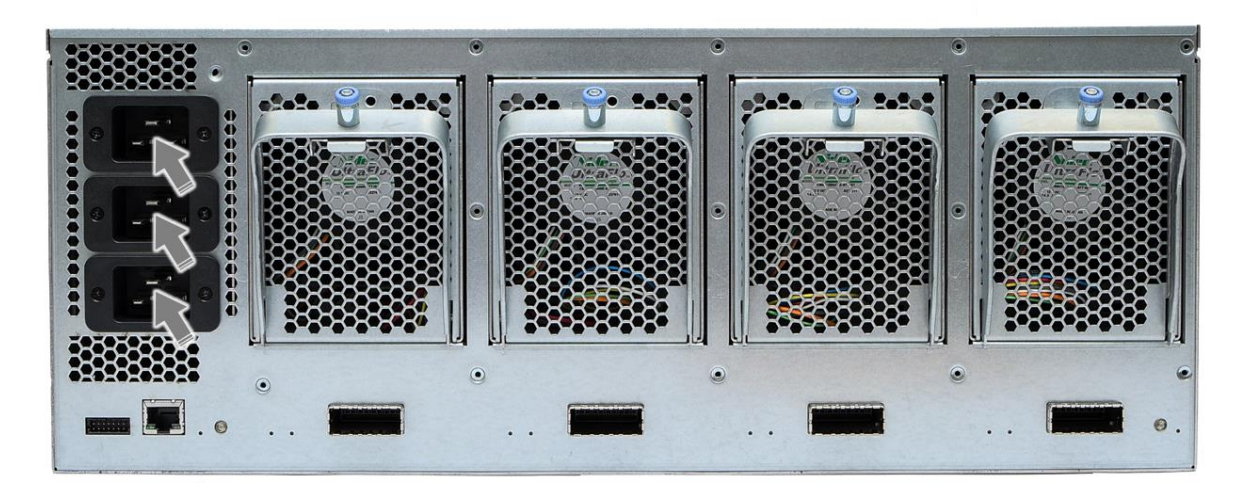

- 4. After the system power-up, the system power LED will glow green. Now use the management UI to insert the following information:
  - Default IP is "169.254.100.100"
  - Account/Password is admin/admin
- 5. Plug in the CDFP cable and link to the host and then boot up the host.
- 6. Modify your time/network/account setting using the management UI. Please refer to Chapter 3 for details.

# Chapter 3 Web GUI Introduction

This chapter introduces Falcon 4016 single GUI functions and operations. The UI of your device is accessed using a web browser. Currently Firefox 3.5 or newer, Internet Explorer 7 or newer or Chrome version 12 or higher are all supported.

To access the Web GUI, enter the following URL and login details into your browser. You can revise these settings in the "Setting" page.

| IP address     | 169.254.100.100 |
|----------------|-----------------|
| Login name     | admin           |
| Login password | admin           |

### 3.1 Login Page

| Please enter machine serial number and license to active s | rstem |
|------------------------------------------------------------|-------|
| Lesename                                                   |       |
| Password                                                   |       |
|                                                            |       |

Copyright © H3 Platform Inc

Every time when you visit the Web management GUI, you will be asked to enter your "Username" and "Password". The default "Username" is "admin", and "Password" is "admin" as well.

If you forgot your IP address, username, or password, please contact the Admin. to proceed further. If you are an Admin. yourself, please push either one of the drawer power buttons, press it for 10 seconds, then release it, IP address and password will then be reset back to the default login details.

#### 3.2 Overview

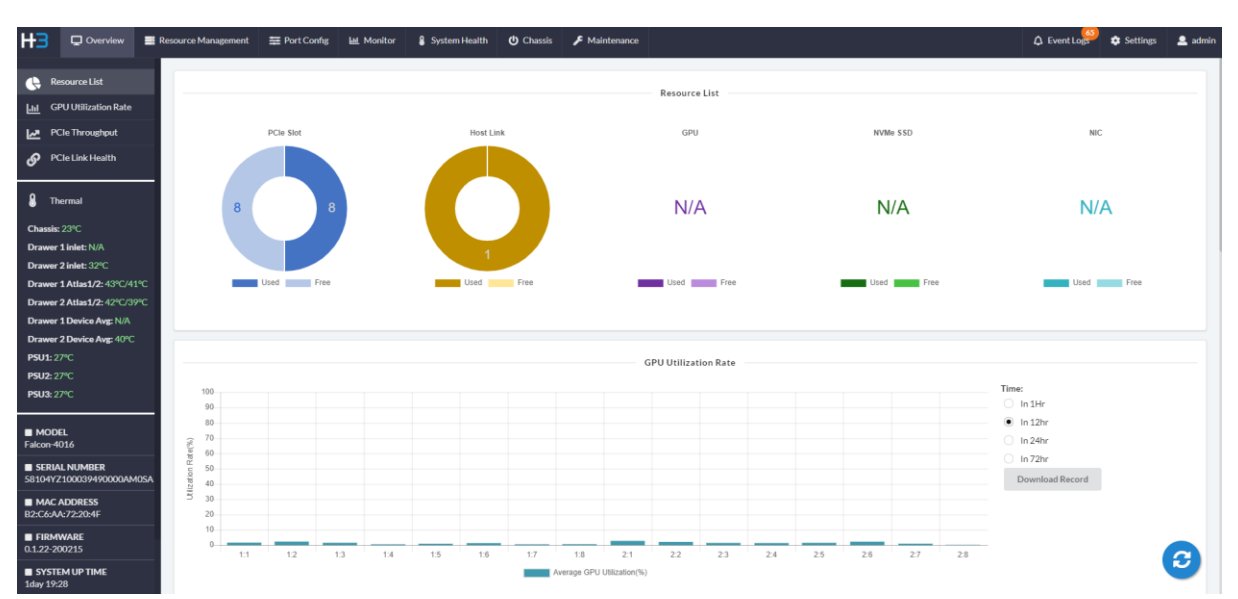

On the Overview page, it provides the analytical information to help you quickly monitor the system and manage the resource utilization. With the Refresh icon in the bottom right corner, the page can be updated manually or it will be automatically updated every 30 seconds.

a. Resource List

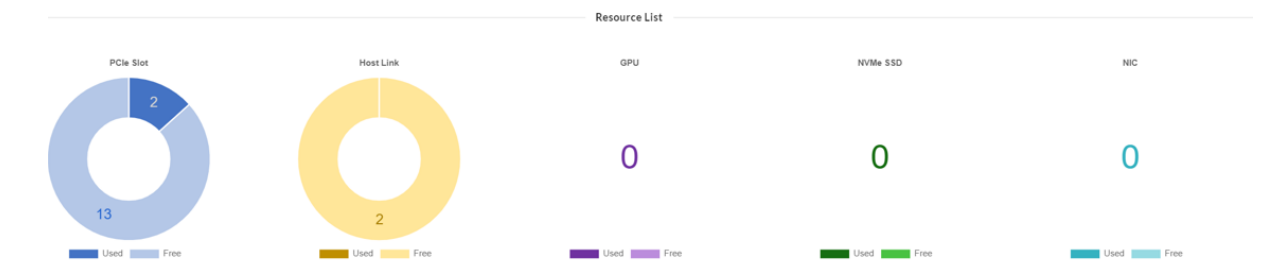

#### Copyright © H3 Platform Inc

With the Resource List, you can easily get a status overview of all the resources including PCIe Slot, Host Link, GPU, NVMe SSD, and NIC to find out how many have been used and how many are still free to be allocated.

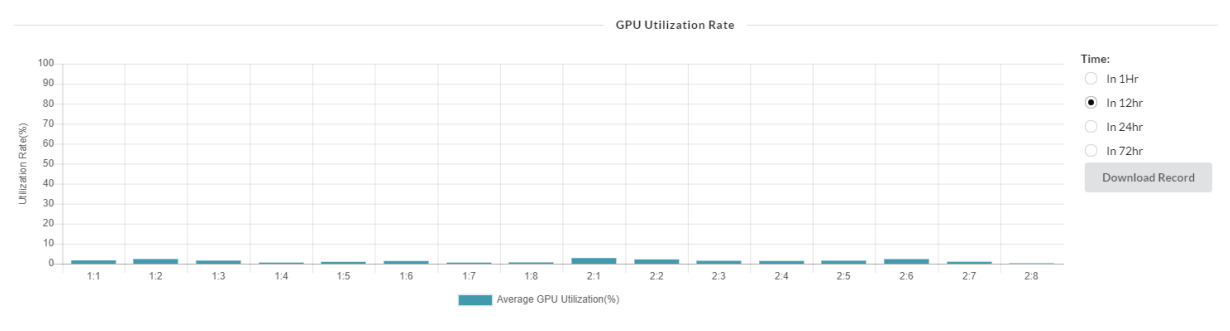

#### b. GPU Utilization Rate

**X-axis**: X-axis represents the GPU location [drawer number: port number]. **Y-axis**: Y-axis represents the utilization rate.

[Download Record]: 72-hour utilization rate report can be downloaded in excel to do the off-line analysis.

**[Time]**: You can select the different time period, 1, 12, 24, or 72 hours, to check the performance history.

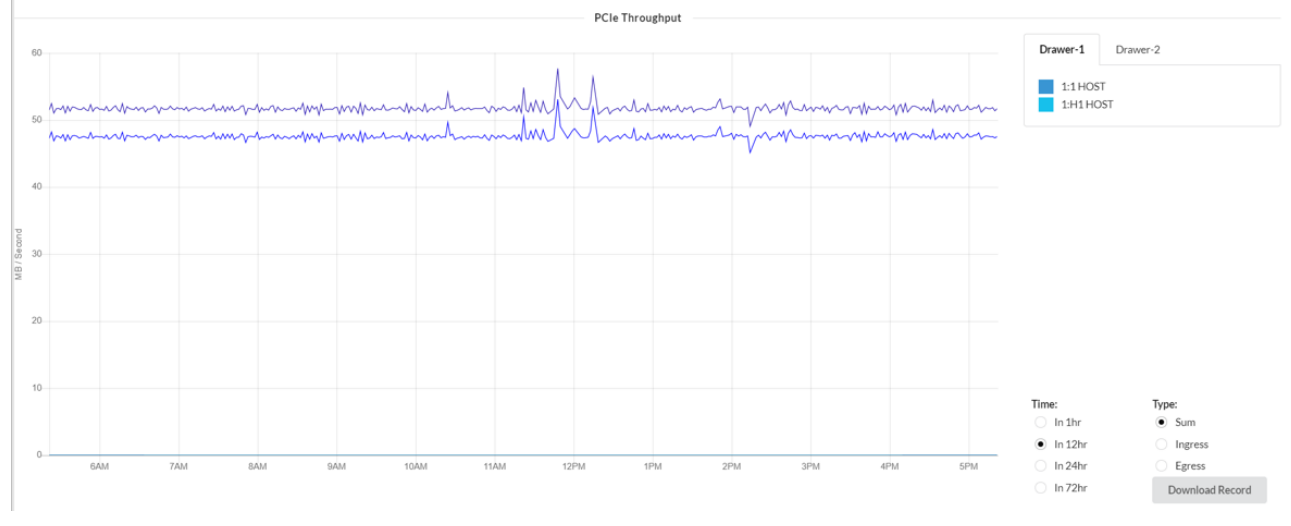

c. PCIe Throughput

X-axis: X-axis represents the time measured.

**Y-axis**: Y-axis represents the performance in Megabytes per second. [**Drawer check box**]: You can check the performance chart of any specific slot by selecting drawer and PCIe slot number.

[Time]: You can check the performance chart by selecting time period including 1, 12, 24, and 72 hours.

**[Type]**: You can check the performance chart by selecting type including Sum, Ingress, and Egress.

**[Download Record]**: 72-hour PCIe throughput report can be downloaded in excel to do the off-line analysis.

d. PCIe Link Health

System PCIe link health status [Healthy, Warning, Error: Green, Amber, Red: Health, A Bad DLLP: 1, Bad TLP: 1] is provided to determine the connection quality between the PCIe switch and device.

![](_page_26_Figure_4.jpeg)

#### e. System Information

On the sidebar, various system information is displayed as follows.

![](_page_27_Picture_0.jpeg)

f. Thermal information

Also on the sidebar, the following information is provided to help monitor the hardware and usage in real time.

![](_page_27_Picture_3.jpeg)

### **3.3 Resource Management**

You can allocate and re-allocate the device resources to the connected hosts here by either List mode or Topology mode.

![](_page_27_Figure_6.jpeg)

#### a. List mode

| Allocate             | e Refresh p     | bage Device Model Name | UUID/Serial Number                       | Temp.C             | Link Capability | Status             |
|----------------------|-----------------|------------------------|------------------------------------------|--------------------|-----------------|--------------------|
| ✤ Allocate<br>Slot # | Assigned Port # | Device Model Name      | UUID / Serial Number                     | <b>∀</b><br>Temp.C | Link Capability | <b>▼</b><br>Status |
| 1:2                  |                 | Ethernet SDI Adapter   |                                          | 0                  | G3x8/G4x16      | Available          |
| 1:3                  |                 | BCM57454 NetXtreme-E   |                                          | 0                  | G4x16/G4x16     | Available          |
| 1:4                  |                 | RTL8111/8168/8411      |                                          | 0                  | G4x16/G4x16     | Available          |
| 1:5                  | H1              | Tesla K20Xm            | GPU-ff7b48e9-796e-cad6-d960-f1f8fe76d38f | 31                 | G2x16/G4x16     | Allocated          |
| 1:6                  |                 | Tesla K20Xm            |                                          | 0                  | /G4x16          | Empty              |
| 1:7                  |                 |                        |                                          | 0                  | /               | Empty              |
| 1:8                  | Н1              | Tesla K80              | GPU-a0bcb11a-b899-4286-74f2-0a61fe6bf902 | 32                 | G4x16/G4x16     | Allocated          |
| 2:2                  | нз              | Tesla T4               | GPU-8bcf0edd-4ba9-ae02-83df-76b36726af80 | 44                 | G1x16/G4x16     | Allocated          |
| 2:3                  | нз<br>♠         | Tesla P100-PCIE-16GB   | GPU-c1a51b77-f4a2-282e-23a5-eecebc375565 | 34                 | G4x16/G4x16     | Allocated          |
| <br>Slot#            | Assigned Po     | rt#                    |                                          |                    |                 |                    |

**Allocate**: For assigning and re-assigning the devices across different hosts. **Refresh page**: For refreshing the resource management page manually or this page will be refreshed automatically every 5 seconds.

**Slot #**: For showing the slot that the device is installed in [drawer number: port number].

**Assigned port #**: For showing the host port number that the device is assigned to [drawer number: host port number].

**Device Model Name #**: For showing the model name that the system reads from the installed device (Note: Some devices are not supported).

**UUID/Serial Number**: For showing the UUID/Serial Number that the system reads from the installed device (Note: Some devices are not supported).

Temp. C: For showing the device temperature in Celsius.

**Link Capability**: For showing the link capability between the PCIe switch and device and PCIe switch alone [Real PCIe link speed capability/Max. PCIe switch link speed capability].

**Status**: For showing the status of the slot and installed device [Empty: no device; Available: free device; Unavailable: free device with error; Allocated: device has been assigned].

You can also click on any device to show the detailed device information (Note: Some devices are not supported), please see the image below.

| <b>_</b> | ✤ Allocate | <b>a</b>                                                                                                    | *                     |                   |                                          |        |              |                 |                |           |
|----------|------------|----------------------------------------------------------------------------------------------------|-----------------------|-------------------|------------------------------------------|--------|--------------|-----------------|----------------|-----------|
| i.       | Slot #     | Assigned Port #                                                                                                    | Device Model Name     |                   | UUID / Serial Number                     | Temp.C |              | Link Capability |                | Status    |
|          | 1:6        |                                                                                                    |                       |                   |                                          | 0      |              | /G4x16          |                | Empty     |
|          | 1:7        |                                                                                                    |                       |                   |                                          | 0      |              | /               |                | Empty     |
|          | 1:8        | н1                                                                                                    | Tesla K80             |                   | GPU-a0bcb11a-b899-4286-74f2-0a61fe6bf902 | 32     |              | G4x16/G4x16     |                | Allocated |
|          | 2:2        | нз                                                                                                    | Tesla T4              |                   | GPU-8bcf0edd-4ba9-ae02-83df-76b36726af80 | 44     |              | G1x16/G4x16     |                | Allocated |
| ,~       | <u> </u>   |                                                                                                    | Vendor ID & Device ID | 10de 1eb8         |                                          |        | GPU Part No  | <b>.</b>        | 1EB8-895-A1    |           |
|          | 1 miles    |                                                                                                    | Sub System ID         | 12a2              |                                          |        | Board Part N | 40.             | 900-2G183-0000 | -000      |
|          | nin - in   | Contraction of the local distance of the local distance of the loc | Product Name          | Tesla T4          |                                          |        | Temperature  | 2               | 44             |           |
|          |            |                                                                                                    | Serial No.            | 0324318118888     |                                          |        | Power Draw   |                 | •              |           |
|          |            |                                                                                                    | UUID                  | GPU-8bcf0edd-4ba9 | ae02-83df-76b36726af80                   |        | Memory Usa   | age             | •              |           |
|          |            |                                                                                                    | VBIOS Version         | 90.04.38.00.03    |                                          |        | GPU Utilizat | lion            | ÷              |           |
|          |            |                                                                                                    | Image Version         | G183.0200.00.02   |                                          |        | Fan Speed    |                 |                |           |
|          |            |                                                                                                    | Build Date            | 2018/10/25        |                                          |        |              |                 |                |           |
|          | 2:3        | НЗ                                                                                                    | Tesla P100-PCIE-16GB  |                   | GPU-c1a51b77-f4a2-282e-23a5-eecebc375565 | 34     |              | G4x16/G4x16     |                | Allocated |
|          | 2:4        | нз                                                                                                    | QUADRO P400           |                   | GPU-aa9314f2-b821-c5e6-e17c-bbc121530ed6 | 37     |              | G4x16/G4x16     |                | Allocated |

b. Allocate the resource on the List mode

Click on "Allocate" to access the allocation page.

| H   | Over     | rview  | Resource  | ce Manag | zement | Monitor       | Event Log |
|-----|----------|--------|-----------|----------|--------|---------------|-----------|
| વ   | Allocate | c      |           | =        | 4      |               |           |
| 9   | Slot #   | Assign | ed Port # |          | Dev    | ice Model Nar | ne        |
|     | 1.0      |        |           |          | TESIC  |               |           |
|     | 1:6      | -      |           |          | -      |               |           |
| 1.1 |          |        |           |          |        |               |           |

Select the "Host Port" that you want to allocate the resource to as the system will list out all the connected hosts to choose from.

|                                      | Available                                                                                                    | host connectior         | ı                                |                |       |
|--------------------------------------|----------------------------------------------------------------------------------------------------|-------------------------|----------------------------------|----------------|-------|
| Allocate                             |                                                                                                    | III IID / Carlal Mumbar |                                  | Tomo C Hink Co | ×     |
| Select Host Port:<br>Free<br>Port∉ [ | Select Host Port Sold 1:1, Link Status G3x16/ G4x16 Slot# 1:1, Link Status G4x16 / G4x16 Slot# 2:1, Link Status G4x16 / G4x16 Slot# 2:1, Link Status G4x16 / G4x16 Link Spees | 6<br>6<br>★             | Select Host First! Fort # Device | Link Speed     |       |
|                                      |                                                                                                    |                         |                                  | Cancel         | Analy |

Select the device that you want to assign to the "Allocate" area, and the device that you want to release to the "Free" Area. Click on "Apply" to proceed with the allocation plan.

| Free resource                               |                     |                 | Allocate i | resource    |            |
|---------------------------------------------|---------------------|-----------------|------------|-------------|------------|
| Allocate                                    | HHD / Carlal Mumber |                 |            | Hab         | Canability |
| elect Host Port: • Slot# 1:1, Link Status G | 3x16 / G4x16        | •               |            |             |            |
| ree                                         |                     | Allocate        | Ļ          |             |            |
| Port # Device                               | Link Speed          | Port # Device   |            | Link Speed  |            |
| 1:3 BCM57454 NetXtreme-E                    | G4x16/G4x16         | □ 1:4 RTL8111/8 | 168/8411   | G4x16/G4x16 |            |
| ✓ 1:2 Ethernet SDI Adapter                  | G3x8/G4x16          |                 |            |             |            |
|                                             | <b>←</b><br>→       |                 |            |             |            |
|                                             |                     |                 |            |             |            |

#### c. Topology mode

![](_page_30_Picture_3.jpeg)

**Allocate**: For assigning the resource once the host and device have been selected.

Copyright © H3 Platform Inc

**Refresh page**: For refreshing the resource management page manually or this page will be refreshed automatically every 5 seconds.

Host port: For showing the connected hosts that can also be renamed.

![](_page_31_Figure_2.jpeg)

**PCIe link**: For showing the connection among the PCIe switch, hosts, and devices.

Free icon: For checking out the box to assign the available resource.

Drawer #: For showing the physical drawer number and when the drawer

power is off, "Drawer #(Offline)" will be shown in darker gray.

Allocated icon: For releasing/unassigning the assigned device.

**Device port**: For showing the installed device. When it's in gray, it's available to be assigned and once it's been assigned, the color will be the same as the host that it is assigned to (Note: Some devices are not supported).

![](_page_31_Figure_9.jpeg)

d. Allocate the resource on the Topology mode

Follow the following steps to allocate the resource:

- 1. Select the available device
- 2. Select the host that you want to assign the resource to
- 3. Click on "Allocate"

| Select the target Host   | t <b>O</b> Select the free devices                                                                                                    |  |
|--------------------------|----------------------------------------------------------------------------------------------------|--|
| S Allocate He-<br>button | PCIe         28 -           Switch         27 -           Drawer 2         23 Tesla P100-PCIE-16G8           PCIe         26 PCIe Data Center SSD           Switch         25 Tesla P100-PCIE-16G8           H6: HOST         C |  |
| H2:-                     | PCIe         1:8 Testa K80           Switch         1:7 ·           Drawer 1         1:2 Ethernet SDI Adapter           PCIe         1:6 ·           Switch         1:5 Testa K20Xm                                             |  |
|                          | Hs: Host C                                                                                                    |  |

### **3.4 Port Configuration**

The user-defined port configuration function is provided as you can select the device by various PCIe port types based on the following steps and you can also reconfigure the device port as a host port.

![](_page_32_Figure_3.jpeg)

![](_page_33_Picture_0.jpeg)

- Go to "Port Configuration" page.
- Click on Device for the drop-down menu of PCIe port type.
- Select the PCIe port type [Device 1x16, Device 2x8, Device 4x4, Host 1x16]
- Click on "Apply" to process the new port configuration or click on "Undo" to cancel the selected PCIe port type.
- System will need to be rebooted to officially activate the new port configuration by either using the Web GUI ("Chassis" page) or pushing the Drawer Power button.

The mode switch function is also provided to meet the requirements of different use cases.

![](_page_33_Picture_7.jpeg)

- Go to "Port Configuration" page.
- Click on "Mode Switch".
- Select the configuration mode by drawer [Standard mode with two hosts, Standard mode with one host, Advanced mode]

| Drawer 2                     |                                                 |                  |
|------------------------------|-------------------------------------------------|------------------|
| Standard mode with two hosts | <ul> <li>Standard mode with one host</li> </ul> | Advanced mode    |
| B GPU ( GPU                  | B GPU A GPU                                     | GPU GPU          |
| GPU GPU                      | - 🕢 GPU 🚯 GPU                                   | - 🧿 GPU 🚯 GPU    |
| HOST GPU @ GPU               | -G GPU Q GPU                                    | -G GPU OGPU HOST |
| G GPU O GPU                  | G GPU G GPU                                     | G GPU GPU HOST   |
| Drawer 1                     |                                                 |                  |
| Standard mode with two hosts | Standard mode with one host                     | Advanced mode    |
| B GPU O GPU                  | B GPU & GPU                                     | GPU GPU          |
| GPU GPU                      | - 🕢 GPU 🗿 GPU                                   | - 🧿 GPU 🚯 GPU    |
| HOST GPU @ GPU               | -G GPU Q GPU                                    |                  |
| G GPU O GPU                  | G GPU O GPU                                     |                  |

#### Copyright © H3 Platform Inc

 Click on "Apply" to activate the new mode or click on "Cancel" to cancel the new mode switch plan.
 Caution: When the mode switch activation fails, an error message will pop up to help you through the next steps.

#### 3.5 Monitor

The system provides various information to help monitor the PCIe traffic status.

| Traffic         Link Speed         Error           Performance         Error Counter           Link status |                                                                                                    |                          |
|----------------------------------------------------------------------------------------------------|----------------------------------------------------------------------------------------------------|--------------------------|
| Courview Resource Management Monitor Event Log System Health Monitor Traffic Link Speed Error              | Asintonance Setting                                                                                                    | Notification Note Logout |
| 144-                                                                                                    |                                                                                                    |                          |
|                                                                                                    | 27                                                                                                    |                          |
| H3: H3 Host3                                                                                               | • 514 /RB3         • 26 PCIe Data Center SSD           • Switch         • 778 /RB3         • 26 PCIe Data Center SSD           • 513 /RB3         • 25 Tesla P100 PCIE-16CB         • 7706 /RB3 |                          |
|                                                                                                    |                                                                                                    |                          |
| H2:                                                                                                    | PCle • 725 KB5 • 1.5 Testa K80<br>                                                                                                    |                          |
| ► 709 KBA                                                                                                  | - 712 KBs     - 712 KBs     - 712 KBs     - 712 KBs     - 12 Ethernet SDI Adapter                                                                                                    |                          |
| HEH3Host1 2 4724 KB/s                                                                                      | ■ Switch = 544 KB3 ■ 1.5 Testa X200m = 724 KB3 = 165 HOST 22                                                                                                    |                          |

a. Traffic: It shows the traffic performance of all the PCI ports including ingress and egress. The arrow pointing to the PCIe switch is ingress traffic while the arrow pointing to the device or host is egress traffic.

![](_page_34_Figure_5.jpeg)

b. Link Speed: It shows the link capability between the PCIe switch and device and PCIe switch alone. "Curr" represents the real PCIe link speed capability while

Copyright © H3 Platform Inc

"Max" represents the theoretical PCIe switch link speed capability indicated in the SPEC].

|              |          |                                                    | Curr: G3x16<br>Max: G4x16 |
|--------------|----------|----------------------------------------------------|---------------------------|
| H3: H3 Host3 | PCle     | Curr: G3x4<br>Max: G4x16 2:6 PCle Data Center SSD  |                           |
| Max: G4x16   | Switch   | Curr: G3x16<br>Max: G4x16 2:5 Tesla P100-PCIE-16GB |                           |
|              |          |                                                    | Curr:                     |
|              | <u> </u> | <b>J</b>                                           | Max: G4x16                |

c. Error: There are four error types including Bad DLLP, Bad TLP, Port RX Error, and Recovery Diag Error and when clicking on the information icon, it will show the error counter of the PCIe link.

|              | ſ   |        |         |                          |
|--------------|-----|--------|---------|--------------------------|
| H3: H3 Host3 | 0-1 | PCle   | 0-0-0-0 | 2:6 PCIe Data Center SSD |
|              |     | Switch | 0-0-0-0 | 2:5 Tesla P100-PCIE-16GB |
|              |     |        |         |                          |

### 3.6 Event Log

The system provides the event log to monitor and manage the events, and it goes by the following 3 types:

a. Error: It contains the critical information such as overheat that will cause the damage to Falcon 4016 or the device.

b. Warning: It contains the important information such as system or drawer power-off that will affect the use of Falcon 4016 or the device.

c. Info: It contains all the information related to Falcon 4016 resource management such as user login or resource allocation.

| Г  | Filter by log typ            | e Filter by               | keyword             |                                                                 | Control the event log q'ty in | a page       |               |
|----|------------------------------|---------------------------|---------------------|-----------------------------------------------------------------|-------------------------------|--------------|---------------|
| H  | Ov rview Resour e Managen en | t Monitor E ent Log Syste | m Health Maintenanc | e Setting                                                       |                               | Notification | Note Logout   |
| Em | or Warning Infos All         | power Q                   | ×                   | « 1 2 3 21 » Go                                                 |                               | Show         | data per page |
| ID | TIME                         | DATE                      | Level               | Content                                                         |                               |              |               |
| 26 | 23:10:42                     | 2019-9-26                 | <b>A</b>            | Power status changed, D1:ON D2:ON                               |                               |              |               |
| 27 | 23:10:13                     | 2019-9-26                 | <b>A</b>            | Power change event detected, start processing power procedures. |                               |              |               |
| 28 | 23:10:11                     | 2019-9-26                 | 0                   | 10.0.22.223 set power as power_d1_on_d2_on                      |                               |              |               |
| 29 | 23:10:10                     | 2019-9-26                 | <b>A</b>            | Power status changed, D1:OFF D2:OFF                             |                               |              |               |
| 30 | 23:09:52                     | 2019-9-26                 | <b>A</b>            | Power change event detected, start processing power procedures. |                               |              |               |
| 31 | 23:09:51                     | 2019-9-26                 | 0                   | 10.0.22.223 set power as power_d1_of_d2_of                      |                               |              |               |
| 34 | 23:07:24                     | 2019-9-26                 | <b>A</b>            | Power status changed, D1:OFF D2:ON                              |                               |              |               |
| 35 | 23:07:00                     | 2019-9-26                 | <b>A</b>            | Power change event detected, start processing power procedures. |                               |              |               |
| 36 | 23:06:58                     | 2019-9-26                 | 0                   | 10.0.22.223 set power as power_d1_of_d2_on                      |                               |              |               |
| 41 | 23:02:28                     | 2019-9-26                 | <b>A</b>            | Power status changed, D1:ON D2:ON                               |                               |              |               |
| 42 | 23:01:59                     | 2019-9-26                 | <b>A</b>            | Power change event detected, start processing power procedures. |                               |              |               |
| 43 | 23:01:57                     | 2019-9-26                 | 0                   | 10.0.22.223 set power as power_d1_on_d2_on                      |                               |              |               |
| 46 | 22:59:48                     | 2019-9-26                 | <b>A</b>            | Power status changed, D1:ON D2:OFF                              |                               |              |               |
| 47 | 22:59:27                     | 2019-9-26                 | <b>A</b>            | Power change event detected, start processing power procedures. |                               |              |               |
| 48 | 22:59:25                     | 2019-9-26                 | 0                   | 10.0.22.223 set power as power_d1_on_d2_of                      |                               |              |               |
| 53 | 22:54:55                     | 2019-9-26                 | <b>A</b>            | Power status changed, D1:ON D2:ON                               |                               |              |               |
| 54 | 22:54:26                     | 2019-9-26                 | <b>A</b>            | Power change event detected, start processing power procedures. |                               |              |               |
| 55 | 22:54:24                     | 2019-9-26                 | 0                   | 10.0.22.223 set power as power_d1_on_d2_on                      |                               |              |               |

#### 3.7 System Health

System Health is provided to monitor Falcon 4016 in real time to ensure it runs in good condition.

| HЗ | Overview                                    | Resource Management | Monitor        | Event Log     | System Health | Maintenance                                                                                            | Setting                               |                        | Notification   | Note Logout |
|----|---------------------------------------------|---------------------|----------------|---------------|---------------|----------------------------------------------------------------------------------------------------|---------------------------------------|------------------------|----------------|-------------|
|    | 70<br>60<br>50<br>40<br>30<br>20<br>10<br>0 |                     | hassis Tempera | sture         |               | Drawer-1 Atlas<br>Drawer-2 Atlas<br>Drawer-1 Inelt<br>Drawer-3 Inelt<br>Drawer-1<br>Power-2<br>Power-3 | 40<br>35<br>20<br>15<br>10<br>5<br>0. | Down 1 GPU Temperature | ure<br>1023 OF |             |
|    | 120<br>100<br>80<br>60<br>40<br>20<br>0     |                     |                | Power Consump | tion          |                                                                                                    |                                       | FAN Speed              |                | NH42        |

a. Chassis temperature:

![](_page_37_Figure_0.jpeg)

X-axis: X-axis represents the time measured.

**Y-axis**: Y-axis represents the temperature measured [in Celsius]. When moving the mouse cursor across the chart and stopping on certain point, it will show all the temperature data measured at the time.

b. Device temperature

![](_page_37_Figure_4.jpeg)

![](_page_38_Figure_0.jpeg)

X-axis: X-axis represents the time measured.

**Y-axis**: Y-axis represents the temperature measured [in Celsius]. When moving the mouse cursor across the chart and stopping on certain point, it will show all the temperature data measured at the time.

c. Power consumption:

|         |     | Power Consumption                                            |
|---------|-----|--------------------------------------------------------------|
|         | 120 |                                                              |
|         | 100 |                                                              |
| puop    | 80  |                                                              |
| per sec | 60  | Fri Sep 27 2019 01:54:40 GMT+0800 (台北標準時間)<br>■ PSU-1 : 3.74 |
| Watt    | 40  | PSU-2: 22.21<br>PSU-3: 66.92<br>Totat 92.87                  |
|         | 20  |                                                              |
|         | 0—  | PSU-1 PSU-2 PSU-3 Total                                      |

**X-axis**: X-axis represents the time measured.

Y-axis: Y-axis represents the power consumption measured [in Watt/second].When moving the mouse cursor across the chart and stopping on certain point, it will show all the PSU power consumption data measured at the time.d. Fan speed:

|   |      | FAN Speed                                                      |
|---|------|----------------------------------------------------------------|
|   | 4500 |                                                                |
|   | 4000 |                                                                |
|   | 3500 | Fit Son 27 2010 00:40:30 (MT+0900 (会生發生成用)                     |
|   | 3000 | FAN-1:1: 3647                                                  |
| Z | 2500 | FAN-1:2: 3644<br>FAN-2:1: 3663                                 |
| R | 2000 | FAN-2:2: 3653                                                  |
|   | 1500 | FAN-3.2: 3665                                                  |
|   | 1000 | FAN-4:1: 3664<br>FAN-4:2: 3640                                 |
|   | 500  |                                                                |
|   | 0    |                                                                |
|   | F    | AN-1:1 FAN-1:2 FAN-2:1 FAN-2:2 FAN-3:1 FAN-3:2 FAN-4:1 FAN-4:2 |

X-axis: X-axis represents the time measured.

**Y-axis**: Y-axis represents the RPM (Revolution Per Minute) measured. When moving the mouse cursor across the chart and stopping on certain point, it will show all the fan RPM data measured at the time.

### 3.8 Maintenance

Maintenance page provides 2 functions to better manage the system:

| FC2-Management         0.0.11-190918         FC2-JSON API         0.0.1-190813         PCIe-SW-D151         255.9.2.319         PCIe-SW-D251         255.9.2.319         PCIe-SW-D251                                                                                                    | 255.9.19.19 |  |  |  |  |  |  |
|----------------------------------------------------------------------------------------------------|-------------|--|--|--|--|--|--|
|                                                                                                    | • 📀         |  |  |  |  |  |  |
| 한 Uninstall 한 Uninstall I I Action I Action I Action I Action                                                                                                    | ion         |  |  |  |  |  |  |
| Update / Install Composition of the one of the one of |             |  |  |  |  |  |  |

a. F/W update: Click on "Update/Install" to select the F/W file that you want to update the system with, the system then will run the update automatically. After the FW update completes, Falcon 4016 needs to be rebooted to officially enable the new FW.

b. Log packing: Click on "Pack a New Log" to save all the system logs onto the computer.

### 3.9 Chassis

Chassis page provides the function to remote control Falcon 4016 including UID LED control, drawer power control:

| HB | Q Overview | Resource Management | Port Configuration | Ltd. Monitor         | 8 System Health | U Chassis Control                      | 🗲 Maintenance                  |                                                           | 🗘 Event Log | Settings | 💄 admin |
|----|------------|---------------------|--------------------|----------------------|-----------------|----------------------------------------|--------------------------------|-----------------------------------------------------------|-------------|----------|---------|
|    |            |                     |                    |                      |                 | Chassis Co                             | ntrol / Manageme               | nt                                                        |             |          |         |
|    |            |                     |                    | UID LED Contro       | b)<br>tly Off   | Drawer-1 Pow                           | er Control<br>ently On         | Drawer-2 Power Control Drawer-2 is currently On           |             |          |         |
|    |            |                     |                    | UID Off UID On Apply |                 | Drawer-1Pc<br>Drawer-1Pc<br>Drawer-1Pc | wer Off<br>wer On<br>wer Cycle | Drawer-2 Power Off Drawer-2 Power On Drawer-2 Power Cycle |             |          |         |
|    |            |                     |                    |                      |                 |                                        |                                |                                                           |             |          |         |
|    |            |                     |                    |                      |                 |                                        |                                |                                                           |             |          |         |
|    |            |                     |                    |                      |                 |                                        |                                |                                                           |             |          |         |

- Go to "Chassis Control" page, the page will show the current status of the drawer power and UID LED.
- Select the "UID LED Control" [UID On, UID Off] or
- Select the "Drawer-1 Power Control" [Drawer-1 Power On, Drawer-1 Power Off, Drawer-1 Power Cycle] or
- Select the "Drawer-2 Power Control" [Drawer-2 Power On, Drawer-2 Power Off, Drawer-2 Power Cycle]
- Click on "Apply" to activate.

### 3.10 Setting

a. Networking Setting

You can modify Falcon 4016 network settings here.

| HЗ     | Overview            | Resource Management | 🛱 Port Config | lat. Monitor | 8 System Health | 🕑 Chassis |                    |                              |   | Settings | 💄 admin |
|--------|---------------------|---------------------|---------------|--------------|-----------------|-----------|--------------------|------------------------------|---|----------|---------|
| () Tir | ne Setting          |                     |               |              |                 |           |                    | Time Setting / Management    | / |          |         |
| di Ne  | twork Setting <     | _ 2                 |               |              |                 |           |                    | · ·····                      | 1 |          |         |
| E EL   | K Configuration     |                     |               |              |                 |           |                    |                              |   |          |         |
|        | Center Configuratio | n                   |               |              |                 | 0         | urrent Date & time | 2020/2/7 14:02:51            |   |          |         |
| 80     | er Management       |                     |               |              |                 | т         | ime Zone           | (GMT+08:00) Taiwan, Taipei • |   |          |         |
|        | 0 - 11              |                     |               | 0 - 11       |                 |           |                    |                              |   |          |         |

1. Settings> Network Setting

| 🚠 Netw                                        | ork Setting / Management — |
|-----------------------------------------------|----------------------------|
| TCP / IP Setting                              |                            |
| Obtain IP address setting                     | g automatically via DHCP   |
| Use static IP address                         |                            |
| IP Address 3)                                 | 10.0.24.70                 |
| Subnet Mask 4)                                | 255.255.0.0                |
| 5)<br>Default Gateway                         | 10.0.21.1                  |
| DNS Setting                                   |                            |
| Obtain DNS server addre                       | ess automatically          |
| <ul> <li>Use the following DNS set</li> </ul> | erver address              |
| DNS 6)                                        | 8.8.8.8                    |
|                                               | 7)                         |

- 2. Select your new IP address via, [DHCP, Static]
- 3. Fill in your new IP address, [xxx.xxx.xxx.xxx]
- 4. Fill in your new Subnet Mask information, [xxx.xxx.xxx]
- 5. Fill in your new Gateway information, [xxx.xxx.xxx]
- 6. Fill in your new DNS server address, [xxx.xxx.xxx.xxx]
- 7. Click on "Apply" to complete the activation.
- b. Time Setting

Please follow the following steps to update the system time.

| HЗ     | Cverview            | Resource Management | 🛱 Port Config | lat. Monitor | 8 System Health | O Chassis | 🗲 Maintenance     |                              |   | Settings | 🚨 admin |
|--------|---------------------|---------------------|---------------|--------------|-----------------|-----------|-------------------|------------------------------|---|----------|---------|
| () Tin | ne Setting 🧲        | - 2                 |               |              |                 |           |                   | Time Setting / Management    | / |          |         |
| dh Ne  | twork Setting       |                     |               |              |                 |           |                   | G Time Setting / Management  | 1 |          |         |
| D EU   | K Configuration     |                     |               |              |                 |           |                   |                              |   |          |         |
| 😁 нз   | Center Configuratio | n                   |               |              |                 | Cu        | rrent Date & time | 2020/2/7 14:02:51            |   |          |         |
| £ U⊯   | er Management       |                     |               |              |                 | Tir       | me Zone           | (GMT+08:00) Taiwan, Taipei • |   |          |         |
|        |                     |                     |               |              |                 |           |                   |                              |   |          |         |

1. Setting> Time Setting

|                    | () T        | ime Setting / Mana      | gement   |
|--------------------|-------------|-------------------------|----------|
| Current Date & tim | ne 2020/    | 2/7 14:02:51            |          |
| Time Zone          | 2)<br>(GM   | T+08:00) Taiwan, Taipei | •        |
| 3)<br>• Synchroni  | ze with NTF | Server                  |          |
| NTP S              | erver       | 4)<br>time.nist.gov     |          |
| Last sy            | nc time     | 2020/2/7 13:42:53       | Sync Now |
| O Manual Se        | etting      | 5)                      |          |
| Date /             | Time        | 年/月/日:-                 |          |
|                    |             |                         | 6)       |
|                    |             |                         | Apply    |

2. Select the time zone of your location.

3. Check the method to set up your new time, [Manual Setting Date/Time, Synchronize with NTP server]

4. For synchronizing to the NTP server, fill in the NTP server address that you want to synchronize with (support NIST NTP server only for now).

- 5. Manual Setting Date/Time, select using the calendar app.
- 6. Click on "Apply" to save the new settings.

#### c. User Management

| HЗ            | Overview      | Resource Management | 🛱 Port Config | Lat. Monitor | § System Health | 🕑 Chassis | 🗲 Maintenance      |                              | ¢ Event Log | Settings | 💄 admin |
|---------------|---------------|---------------------|---------------|--------------|-----------------|-----------|--------------------|------------------------------|-------------|----------|---------|
| () Tim        | e Setting     |                     |               |              |                 |           |                    | Time Setting / Management    | /           |          |         |
| dh Net        | work Setting  |                     |               |              |                 |           |                    |                              | 1           |          |         |
|               | Configuration |                     |               |              |                 |           | urrent Date & time | 2020/2/7 14/02/51            |             |          |         |
| e na<br>A Use | r Management  |                     |               |              |                 |           | orrent bate & time | 1010111 1 1001101            |             |          |         |
|               |               |                     |               |              |                 | т         | me Zone            | (GMT+08:00) Taiwan, Taipei • |             |          |         |

Please follow the steps outlined below to create/delete/manage your Falcon 4016 account.

Create

| Create Account |                        | x     |
|----------------|------------------------|-------|
| Create Account |                        |       |
| Role           | ) Adminstrator         | •     |
| User Name      | ) Enter your user name |       |
| Password       | ) Enter your password  | 8     |
| Confirm        | Confirm your password  | 8     |
|                | 4                      |       |
|                |                        | Apply |

- 1. Select the account type [Administrator, Operator, Reservation, Guest]
- 2. Fill in Username.
- 3. Fill in Password and fill in password again to confirm.
- 4. Click on "Apply" to save the new settings.
- Delete: Click on the button below to delete the account.

| Action | Username | Authori |
|--------|----------|---------|
| I 💕    | admin    | 0       |
| I 🕄    | test     | 3       |
| I 🕄    | r2       | 2       |
| ۵ 😢    | ор       | 1       |

• Edit: Click on the button below to edit the account, fill in new password and click on "Apply" to save the new settings.

| Action   | Username | Authoria |
|----------|----------|----------|
| 2 3      | admin    | 0        |
| I 🕄      | test     | 3        |
| I 🕄      | r2       | 2        |
| <b>3</b> | ор       | 1        |

| Edit Account        | t          |  |        |
|---------------------|------------|--|--------|
|                     |            |  |        |
| Authorization : Adr | minstrator |  |        |
| Account : admin     |            |  |        |
| New Password:       |            |  |        |
|                     |            |  |        |
|                     |            |  |        |
|                     |            |  |        |
|                     |            |  |        |
|                     |            |  |        |
|                     |            |  |        |
|                     |            |  |        |
|                     |            |  |        |
|                     |            |  |        |
|                     |            |  |        |
|                     |            |  |        |
|                     |            |  |        |
|                     |            |  |        |
|                     |            |  | Cancel |
|                     |            |  |        |

#### License Model

This document contains information which is the proprietary property of H3 Platform Inc. This document is received in confidence and its contents may not be disclosed or copied without the prior written consent of H3 Platform Inc.

Nothing in this document constitutes a guaranty, warranty, or license, expressed or implied. H3 Platform disclaims all liability for all such guarantee, warranties, and licenses, including but not limited to: fitness for a particular purpose; merchantability; not infringement of intellectual property or other rights of any third party or of H3 Platform; indemnity; and all others. The reader is advised that third parties may have intellectual property rights that may be relevant to this document and the technologies discussed herein, and is advised to seek the advice of competent legal counsel, without obligation of H3 Platform.

H3 Platform retains the right to make changes to this document at any time, without notice. H3 Platform makes no warranty for the use of this document and assumes no responsibility for any errors that may appear in the document nor does it make a commitment to update the information contained herein.

Please contact H3 Platform (sales@h3platform.com) for further details.